# GUI를 사용하는 Secure Firewall Threat Defense에서 BFD 구성

## 목차

<u>소개</u> <u>요구 사항</u> <u>사용되는 구성 요소</u> <u>배경 정보</u> <u>구성</u> <u>다음을 확인합니다.</u> 문제 해결

## 소개

이 문서에서는 7.3 이상을 실행하는 FMC(Secure Firewall Management Center)에서 BFD 프로토콜 을 구성하는 방법에 대해 설명합니다.

#### 요구 사항

다음 주제에 대한 지식을 보유하고 있으면 유용합니다.

- BGP(Border Gateway Protocol) 프로토콜
- BFD(Bidirectional Forwarding Detection) 개념

#### 사용되는 구성 요소

이 문서의 정보는 다음 소프트웨어 및 하드웨어 버전을 기반으로 합니다.

- Secure FMC Virtual 버전 7.3.1
- Cisco Secure FMC(Threat Defense)에서 버전 7.3 이상을 실행하는 Cisco FTD에 BGP 구성

이 문서의 정보는 특정 랩 환경의 디바이스를 토대로 작성되었습니다. 이 문서에 사용된 모든 디바 이스는 초기화된(기본) 컨피그레이션으로 시작되었습니다. 현재 네트워크가 작동 중인 경우 모든 명령의 잠재적인 영향을 미리 숙지하시기 바랍니다.

### 배경 정보

BFD는 모든 미디어 유형, 캡슐화, 토폴로지 및 라우팅 프로토콜에 대해 신속한 포워딩 경로 장애 탐지 시간을 제공하기 위해 설계된 탐지 프로토콜입니다.

### 구성

버전 7.3 이상을 실행하는 FMC의 BFD 컨피그레이션은 다음 단계를 참조하십시오.

1단계. 탐색: Devices 상단의 단추를 클릭하고 Device Management 버튼을 클릭합니다.

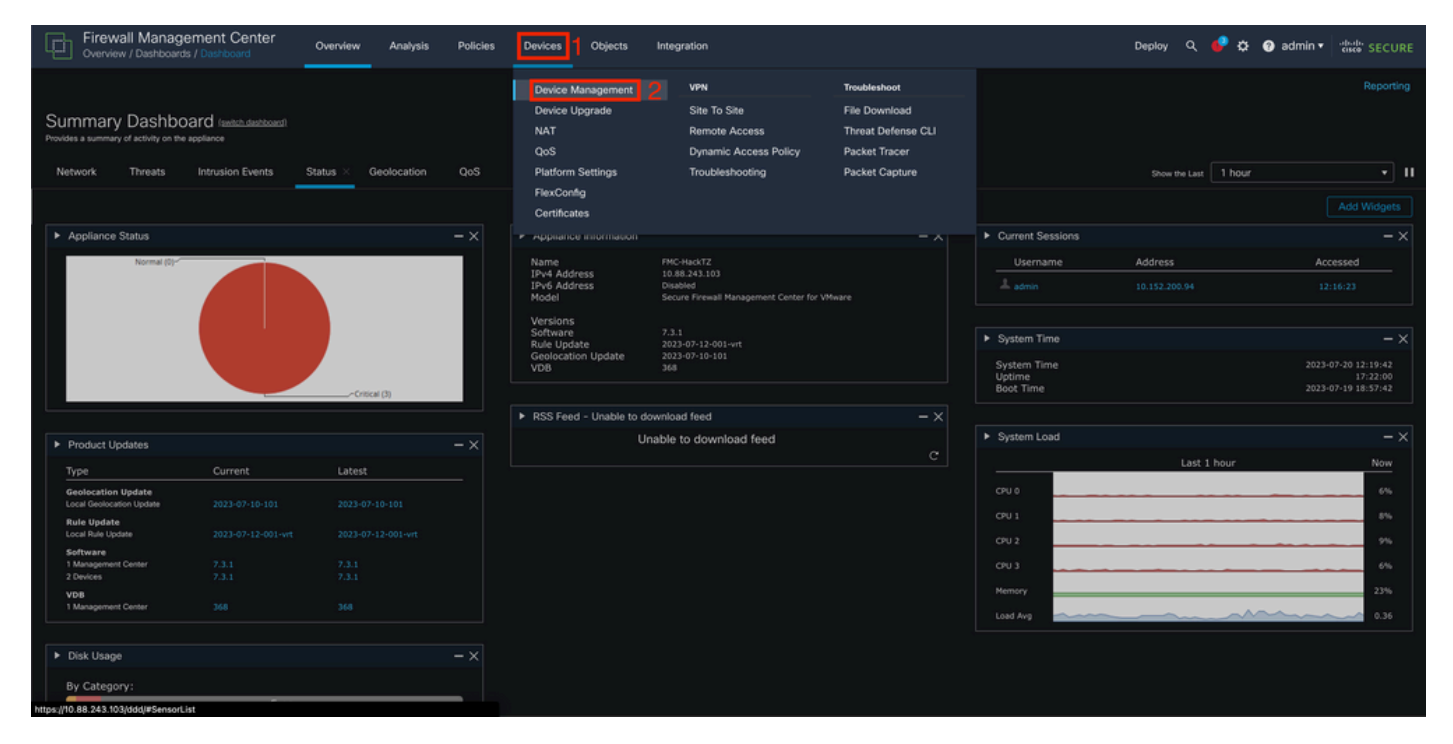

이미지 1. FMC 대시보드.

#### 2단계. BFD 프로토콜을 구성할 디바이스를 선택합니다.

| Firewall Management Center Overview Analysis         | Policies Devices Obje        | cts Integrat | tion        |                          | Deploy Q 🥩 i          | 🔅 😗 admin 🕶 🏻 -teste | SECURE  |
|------------------------------------------------------|------------------------------|--------------|-------------|--------------------------|-----------------------|----------------------|---------|
| View By: Group                                       |                              |              |             |                          |                       |                      | History |
| All (2) Error (0) Warning (0) Offline (0) Normal (2) | Deployment Pending (0)       | Upgrade (2)  | Snort 3 (2) |                          | ٩                     | L Search Device      | Add 🔻   |
| Collagse All                                         |                              |              |             |                          |                       |                      |         |
| Name                                                 | Model                        | Version      | Chassis     | Licenses                 | Access Control Policy | Auto RollBack        |         |
| Ungrouped (2)                                        |                              |              |             |                          |                       |                      |         |
| SF3130-A Snort 3<br>10.88.146.203 - Routed           | Firewall 3130 Threat Defense |              | Manage      | Essentials, IPS (2 more) | Default               |                      | 1       |
| SF3130-8 Snort 3<br>10.88.146.205 - Roused           | Firewall 3130 Threat Defense |              | Manage      | Essentials, IPS (2 more) | Default               |                      | 1       |
|                                                      |                              |              |             |                          |                       |                      |         |

이미지 2. Device Management(디바이스 관리) 섹션

3단계. 다음을 클릭합니다. Routing탭을 클릭한 다음 BFD 왼쪽 열의 옵션입니다. 구성할 옵션을 선택 합니다(Single-Hop 또는 Multi-Hop)를 클릭하고 Add.

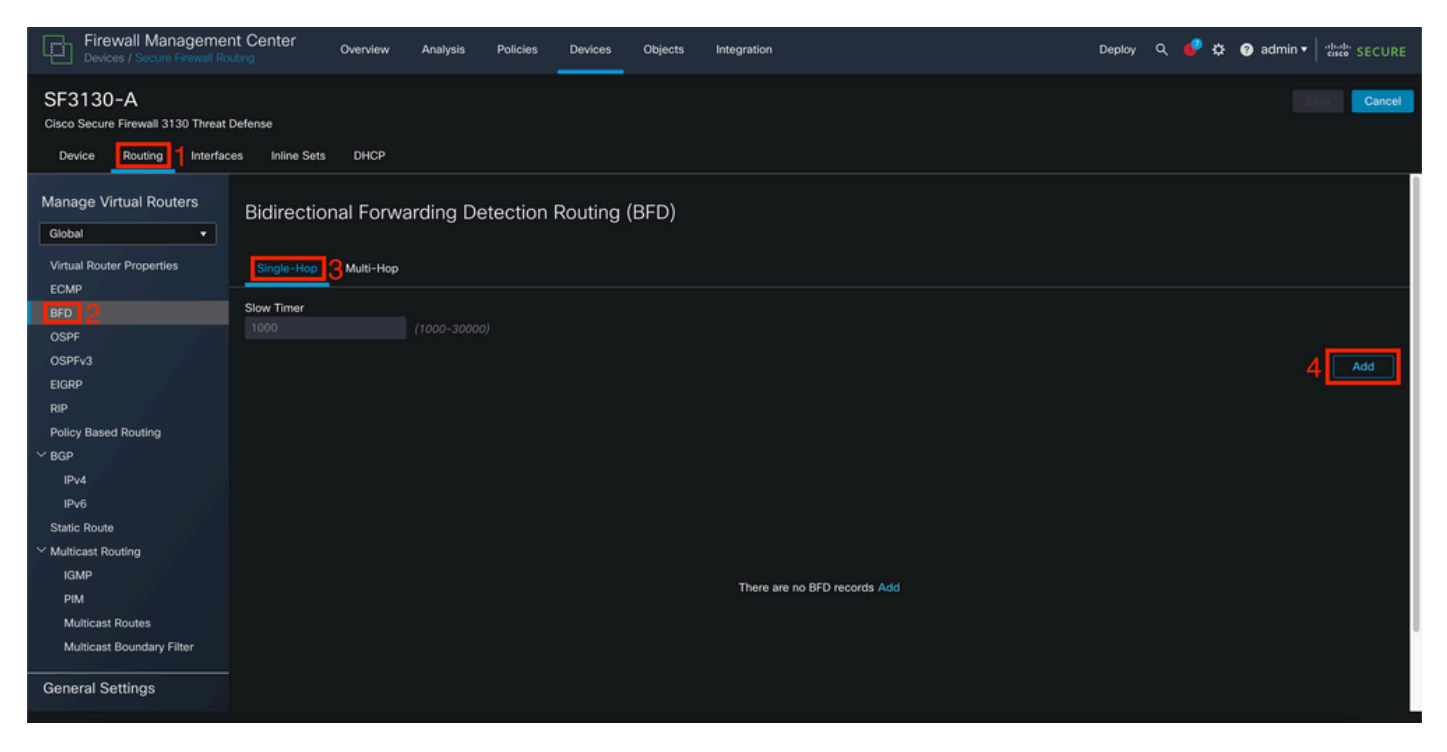

이미지 3. 디바이스 라우팅 섹션.

#### 4단계. 다음을 선택합니다. Interface BFD 프로토콜을 구성하고 + 버튼을 클릭합니다.

| Firewall Managemen<br>Devices / Secure Firewall Rou                         | nt Center Overview |                    |                                   |                              |  | te 🕘 admin 👻 🔤 🕬 SECURE |
|-----------------------------------------------------------------------------|--------------------|--------------------|-----------------------------------|------------------------------|--|-------------------------|
| SF3130-A<br>Cisco Secure Firewall 3130 Threat (<br>Device Routing Interface |                    |                    |                                   |                              |  |                         |
| Manage Virtual Routers                                                      | Bidirectional Forw | arding Detection I | Routing (BFD)                     |                              |  |                         |
| Virtual Router Properties                                                   |                    |                    | Add BFD Single-Hop                | 0                            |  |                         |
| BFD                                                                         |                    |                    |                                   |                              |  |                         |
| OSPF                                                                        |                    |                    | Interface                         | 1                            |  | I                       |
| OSPFv3                                                                      |                    |                    | BGP                               | '                            |  | Add                     |
| EIGRP                                                                       |                    |                    | Template Name                     |                              |  |                         |
| RIP                                                                         |                    |                    | Select Template Name is mandatory | <u> </u>                     |  |                         |
| Policy Based Routing                                                        |                    |                    |                                   |                              |  | I                       |
| ∼ BGP                                                                       |                    |                    |                                   |                              |  |                         |
| IPv4                                                                        |                    |                    |                                   | Cancel                       |  | I                       |
| IPv6                                                                        |                    |                    |                                   |                              |  |                         |
| Static Route                                                                |                    |                    |                                   |                              |  | I                       |
| Y Multicast Routing                                                         |                    |                    |                                   |                              |  |                         |
|                                                                             |                    |                    |                                   | There are no BFD records Add |  |                         |
| PIM                                                                         |                    |                    |                                   |                              |  |                         |
| Multicast Routes                                                            |                    |                    |                                   |                              |  |                         |
| Multicast Boundary Filter                                                   |                    |                    |                                   |                              |  |                         |
|                                                                             |                    |                    |                                   |                              |  |                         |

이미지 4. 인터페이스 선택.

5단계. 템플릿의 이름을 지정하고 BFD에 필요한 매개변수를 구성한 다음 Save(저장) 버튼을 클릭 합니다.

| Firewall Managemen<br>Devices / Secure Firewall Roo | nt Center Overview Analysis Policies Du | evices Objects Integration                 |             | Deploy Q. 🧬 🏚 admin 🛪 🔤 | de SECURE |
|-----------------------------------------------------|-----------------------------------------|--------------------------------------------|-------------|-------------------------|-----------|
|                                                     |                                         |                                            |             |                         |           |
|                                                     |                                         |                                            |             |                         |           |
|                                                     |                                         |                                            |             |                         |           |
|                                                     |                                         | Add BFD Template Object                    |             |                         |           |
|                                                     |                                         |                                            |             |                         |           |
|                                                     |                                         | Name*                                      |             |                         |           |
|                                                     |                                         | Tupol                                      |             |                         |           |
|                                                     |                                         | <ul> <li>Single-Hop O Multi-Hop</li> </ul> |             |                         | Add       |
|                                                     |                                         | Echo:                                      |             |                         |           |
|                                                     |                                         | disabled •                                 |             |                         |           |
|                                                     |                                         | Interval Authentication                    |             |                         | 1         |
|                                                     |                                         | Internal Turner                            |             |                         |           |
|                                                     |                                         | None •                                     |             |                         |           |
|                                                     |                                         | Multiplier                                 |             |                         |           |
|                                                     |                                         | multiplier.                                |             |                         |           |
|                                                     |                                         | Minimum Transmits                          |             |                         |           |
|                                                     |                                         | Historian Honann.                          |             |                         |           |
|                                                     |                                         | Minimum Receive:                           |             |                         |           |
|                                                     |                                         |                                            |             |                         |           |
|                                                     |                                         |                                            |             |                         |           |
|                                                     |                                         |                                            |             |                         |           |
|                                                     |                                         |                                            | Cancel Save |                         |           |
|                                                     |                                         |                                            |             |                         |           |

이미지 5. 템플릿 컨피그레이션

참고: 에코 기능은 단일 홉 모드에서만 사용할 수 있습니다.

6단계. 이전 단계에서 이미 생성한 템플릿을 선택하고 ок.

|                                               |                                                    | Deploy Q 🤩 🌣 🞯 admin 🖲 🕬 SECURE |
|-----------------------------------------------|----------------------------------------------------|---------------------------------|
| SF3130-A<br>Cisco Secure Firewall 3130 Threat |                                                    |                                 |
| Device Routing Interfac                       |                                                    |                                 |
| Manage Virtual Routers                        | Bidirectional Forwarding Detection Routing (BFD)   |                                 |
| Virtual Router Properties                     |                                                    |                                 |
|                                               | Sow Timer<br>1000 (1000-30000) Edit BFD Single-Hop |                                 |
|                                               | Interface                                          | Add                             |
| RIP                                           | Interface Template Name                            |                                 |
|                                               | BGP +                                              | /1                              |
|                                               | Cancel OK                                          |                                 |
|                                               |                                                    |                                 |
|                                               |                                                    |                                 |
|                                               |                                                    |                                 |
|                                               |                                                    |                                 |
| BGP                                           |                                                    |                                 |

이미지 6. 템플릿 선택.

7단계(선택 사항) BFD가 넘어지면 IPv4 또는 IPv6왼쪽 열의 BGP 컨피그레이션에 따라 달라집니다. 다음을 선택합니다.Neighbor 탭을 클릭한 다음 원하는 네이버 주소에 대해 오른쪽의 edit pencil(연필 편집)을 클릭합니다.

| Firewall Managemen<br>Devices / Secure Firewall Ro | nt Center Overview Analysis       | Policies Devices Objects           | s Integration                  | Dep                        | iloy Q 🥩 🌣 😗 admin 🕶 🔤 disso: SECURE |
|----------------------------------------------------|-----------------------------------|------------------------------------|--------------------------------|----------------------------|--------------------------------------|
| SF3130-A<br>Cisco Secure Firewall 3130 Threat      | Defense                           |                                    |                                |                            | You have unsaved changes Save Cancel |
| Device Routing Interfac                            | ces Inline Sets DHCP              |                                    |                                |                            |                                      |
| Manage Virtual Routers                             | Enable IPv4: 🗹<br>AS Number 65000 |                                    |                                |                            |                                      |
| Global •                                           | Connerel Mainthear O Add Annua    | este Address - Ellevice - Naturado | Dedictribution Deute Jalastian |                            |                                      |
| Virtual Router Properties                          |                                   | ate Address Pritering Networks     | Redistribution Route Injection |                            |                                      |
| ECMP                                               |                                   |                                    |                                |                            | + Add                                |
| BFD                                                | 1 data and                        | Barrata Milliontaa                 | Addeses FreeBu                 | Barrada Balanda AB Marahar | Basedation                           |
| OSPF                                               | Address                           | Remote AS Number                   | Address Family                 | Remote Private AS Number   | Description                          |
| OSPFv3                                             | 172.16.10.2                       | 65001                              | Enabled                        |                            | 3 <b>∠</b> i                         |
| EIGRP                                              |                                   |                                    |                                |                            |                                      |
| RIP                                                |                                   |                                    |                                |                            |                                      |
| Policy Based Routing                               |                                   |                                    |                                |                            |                                      |
| ✓ BGP                                              |                                   |                                    |                                |                            |                                      |
| IPv4                                               |                                   |                                    |                                |                            |                                      |
| IPv6                                               |                                   |                                    |                                |                            |                                      |
| Static Route                                       |                                   |                                    |                                |                            |                                      |
|                                                    |                                   |                                    |                                |                            |                                      |
| RIM                                                |                                   |                                    |                                |                            |                                      |
| Multicast Routes                                   |                                   |                                    |                                |                            |                                      |
| Multicast Boundary Filter                          |                                   |                                    |                                |                            |                                      |
| in a boot of a bond only i mor                     |                                   |                                    |                                |                            |                                      |
| General Settings                                   |                                   |                                    |                                |                            |                                      |
|                                                    |                                   |                                    |                                |                            |                                      |

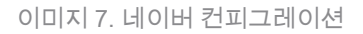

## 8단계(선택 사항) BFD Failover(BFD 장애 조치) 옵션을 single\_hop 또는 multi\_hop 을 클릭하고 ок.

| Firewall Manageme<br>Devices / Secure Firewall Ro | nt Center Overview                | Analysis Policies Devices Objects Integration                                               | Deploy Q 🗳 🌣 🛿 admin 🕶 🔤             |
|---------------------------------------------------|-----------------------------------|---------------------------------------------------------------------------------------------|--------------------------------------|
| SF3130-A                                          |                                   |                                                                                             | You have unsaved changes Save Cancel |
| Cisco Secure Firewall 3130 Threat                 | Defense                           |                                                                                             |                                      |
| Device Routing Interfac                           | ces Inline Sets DHCP              | Edit Neighbor                                                                               |                                      |
| Manage Virtual Routers                            | Enable IPv4: 🗹<br>AS Number 65000 | IP Address*   Enabled address  172.16.10.2  Studiown administratively                       |                                      |
|                                                   | General Neighbor                  | Remote AS*     Configure graceful restart                                                   |                                      |
| ECMP                                              |                                   | 65001 Graceful restart(failover/spanned mode)<br>(1-4294967295 or 1.0-65535, 65535)         | + Add                                |
| BFD<br>OSPF                                       | Address                           | BFD Fallover Description                                                                    | Description                          |
| OSPFv3                                            |                                   | single_hpp fors Advanced Migration                                                          | /1                                   |
| RIP<br>Deley Deced Decision                       |                                   | multi_hop     auto_detect_hop     Outpoing     auto_detect_hop     Outpoing     access list |                                      |
| V BGP                                             |                                   | +                                                                                           |                                      |
| IPv4<br>IPv6                                      |                                   | Route Map Route Map                                                                         |                                      |
| Static Route                                      |                                   | Prefix List                                                                                 |                                      |
| IGMP                                              |                                   | AS path filter AS path filter                                                               |                                      |
| PIM<br>Multicast Routes                           |                                   | Limit the number of prefixes allowed from the neighbor                                      |                                      |
| Multicast Boundary Filter                         |                                   | Maximum Prefixes*                                                                           |                                      |
| General Settings                                  |                                   | (1-2147483647)                                                                              |                                      |
| BGP                                               |                                   | Threshold Level                                                                             |                                      |
|                                                   |                                   | Carco2                                                                                      |                                      |

이미지 8. BFD 장애 조치 컨피그레이션

9단계. 컨피그레이션을 저장하려면 Save 버튼을 클릭합니다.

| Firewall Management<br>Devices / Secure Firewall Rout   | t Center Overview Analysis                                                 | Policies Devices Objects Integr     | ation                                                                                                    |                          | Deploy Q 🧬 🌣 🕜 admin 🕶 🔤 🕫    | SECURE   |
|---------------------------------------------------------|----------------------------------------------------------------------------|-------------------------------------|----------------------------------------------------------------------------------------------------|--------------------------|-------------------------------|----------|
| SF3130-A<br>Cisco Secure Firewall 3130 Threat De        | afense                                                                     |                                     |                                                                                                    |                          | You have unsaved changer Save | Cancel   |
| Device Routing Interfaces                               | s Inline Sets DHCP VTEP                                                    |                                     |                                                                                                    |                          |                               |          |
| Manage Virtual Routers Global Virtual Router Properties | Enable IPv4: 🗹<br>AS Number 65000<br>General <u>Neighbor</u> Add Aggregate | Address Filtering Networks Redistri | bution Route Injection                                                                                                    |                          |                               |          |
| ECMP                                                    |                                                                            |                                     |                                                                                                    |                          |                               | + Add    |
| BFD                                                     | Aritrase                                                                   | Remote AS Number                    | Address Family                                                                                                    | Demote Private AS Number | Description                   |          |
| OSPF                                                    |                                                                            |                                     | , and the second second s |                          |                               | 47       |
| EIGRP                                                   | 172.16.10.2                                                                | 65001                               | Enabled                                                                                                    |                          |                               | <b>~</b> |
| RIP                                                     |                                                                            |                                     |                                                                                                    |                          |                               |          |
| Policy Based Routing                                    |                                                                            |                                     |                                                                                                    |                          |                               |          |
| ∼ BGP                                                   |                                                                            |                                     |                                                                                                    |                          |                               |          |
| IPv4                                                    |                                                                            |                                     |                                                                                                    |                          |                               |          |
| IPv6                                                    |                                                                            |                                     |                                                                                                    |                          |                               |          |
| Static Route                                            |                                                                            |                                     |                                                                                                    |                          |                               |          |
| IGMP                                                    |                                                                            |                                     |                                                                                                    |                          |                               |          |
| РІМ                                                     |                                                                            |                                     |                                                                                                    |                          |                               |          |
| Multicast Routes                                        |                                                                            |                                     |                                                                                                    |                          |                               |          |
| Multicast Boundary Filter                               |                                                                            |                                     |                                                                                                    |                          |                               |          |
| General Settings                                        |                                                                            |                                     |                                                                                                    |                          |                               |          |
| non                                                     |                                                                            |                                     |                                                                                                    |                          |                               |          |
| BGP                                                     |                                                                            |                                     |                                                                                                    |                          |                               |          |
|                                                         |                                                                            |                                     |                                                                                                    |                          |                               |          |

이미지 9. 구성을 저장합니다.

10단계. 다음을 클릭합니다. Deploy 오른쪽 상단의 단추를 클릭하고 checkbox 변경 사항을 적용한 디바 이스의 경우 Deploy 버튼을 클릭합니다.

| Firewall Management<br>Devices / Secure Firewall Rout | it Center Overview Analysis       | Policies Devices Objects Integr     | ation                  |                        | 🕻 🧬 🌣 📀 admin 🕶 🔤           |
|-------------------------------------------------------|-----------------------------------|-------------------------------------|------------------------|------------------------|-----------------------------|
| SF3130-A                                              |                                   |                                     |                        |                        | Advanced Deploy Deploy neel |
| Cisco Secure Firewall 3130 Threat D                   | Defense                           |                                     |                        | SF3130-A 2             | Ready for Deployment 3      |
| Device Routing Interface                              | es Inline Sets DHCP VTEP          |                                     |                        |                        |                             |
| Manage Virtual Routers                                | Enable IPv4: S<br>AS Number 65000 |                                     |                        |                        |                             |
| Virtual Router Properties                             | General Neighbor Add Aggregate A  | ddress Filtering Networks Redistril | bution Route Injection |                        |                             |
| ECMP                                                  |                                   |                                     |                        |                        | bt                          |
| BFD                                                   |                                   |                                     |                        |                        |                             |
| OSPF                                                  | Address                           | Remote AS Number                    | Address Family         | 1 selected 0 1 pending | R 0                         |
| OSPFv3                                                |                                   | 65001                               | Enabled                |                        | •                           |
| EIGRP                                                 |                                   |                                     |                        |                        |                             |
| RIP                                                   |                                   |                                     |                        |                        |                             |
| Policy Based Routing                                  |                                   |                                     |                        |                        |                             |
| IPu4                                                  |                                   |                                     |                        |                        |                             |
| IPv6                                                  |                                   |                                     |                        |                        |                             |
| Static Route                                          |                                   |                                     |                        |                        |                             |
| ✓ Multicast Routing                                   |                                   |                                     |                        |                        |                             |
| IGMP                                                  |                                   |                                     |                        |                        |                             |
| PIM                                                   |                                   |                                     |                        |                        |                             |
| Multicast Routes                                      |                                   |                                     |                        |                        |                             |
| Multicast Boundary Filter                             |                                   |                                     |                        |                        |                             |
| General Settings                                      |                                   |                                     |                        |                        |                             |
| BGP                                                   |                                   |                                     |                        |                        |                             |
|                                                       |                                   |                                     |                        |                        |                             |

이미지 10. 변경 사항 구축.

## 다음을 확인합니다.

다음 명령을 사용하여 CLI 세션에서 직접 BFD 컨피그레이션 및 상태를 확인합니다.

<#root>

```
system support diagnostic-cli
```

Attaching to Diagnostic CLI ... Press 'Ctrl+a then d' to detach. Type help or '?' for a list of available commands.

SF3130-A>

enable

Password: SF3130-A#

show running-config | inc bfd

bfd-template single-hop Template
bfd template Template
neighbor 172.16.10.2 fall-over bfd single-hop
SF3130-A#
SF3130-A#

show bfd summary

| Total<br>SF3130-A#<br>SF3130-A#           | Session<br>1 | Up<br>1 | Down<br>0    |             |             |            |
|-------------------------------------------|--------------|---------|--------------|-------------|-------------|------------|
| show bfd neighbors                        |              |         |              |             |             |            |
| IPv4 Sessions<br>NeighAddr<br>172.16.10.2 |              | I       | LD/RD<br>1/1 | RH/RS<br>Up | State<br>Up | Int<br>BGP |

문제 해결

현재 이 설정에 사용할 수 있는 특정 문제 해결 정보가 없습니다.

이 번역에 관하여

Cisco는 전 세계 사용자에게 다양한 언어로 지원 콘텐츠를 제공하기 위해 기계 번역 기술과 수작업 번역을 병행하여 이 문서를 번역했습니다. 아무리 품질이 높은 기계 번역이라도 전문 번역가의 번 역 결과물만큼 정확하지는 않습니다. Cisco Systems, Inc.는 이 같은 번역에 대해 어떠한 책임도 지지 않으며 항상 원본 영문 문서(링크 제공됨)를 참조할 것을 권장합니다.